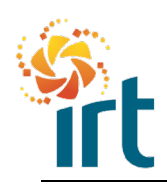

# **Coupa Supplier Portal**

**Quick Reference Guide** 

#### **RESOLVING A DISPUTED INVOICE**

As you move through this guide you will notice some text is underlined. This means that you can jump straight to the relevant section for you.

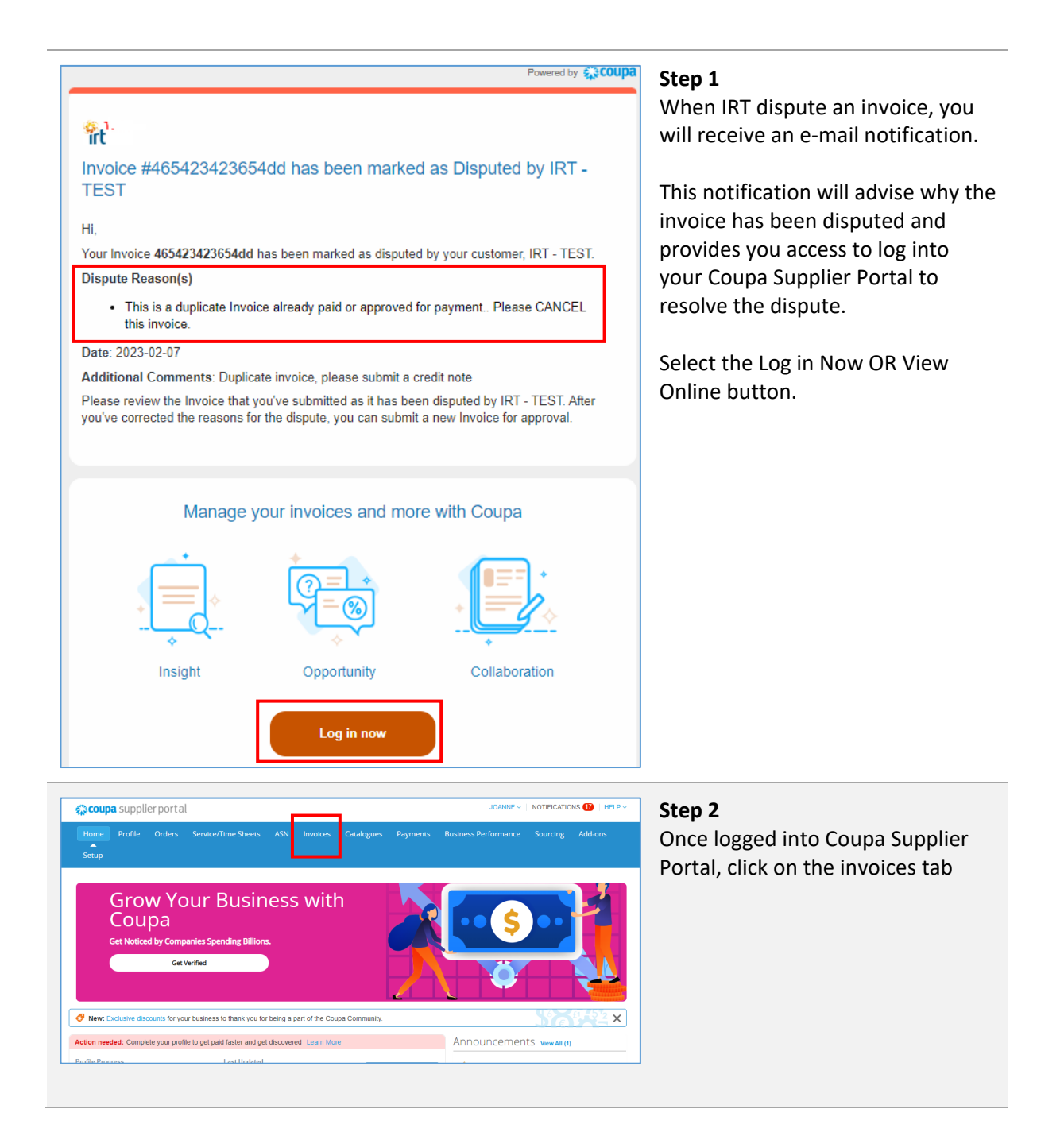

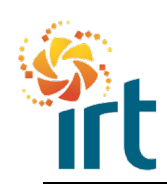

# **Coupa Supplier Portal**

**Quick Reference Guide** 

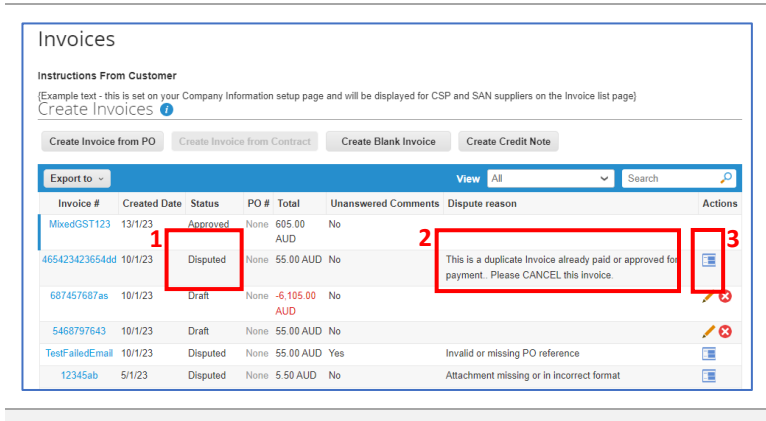

| <br>Total Taxes                     |                      |
|-------------------------------------|----------------------|
| Lines Net Total<br>Lines Tax Totals | 40.00<br>4.00        |
| Shipping                            | 0.00                 |
| Total Tax                           | 4.00                 |
| Net Total                           | 40.00                |
| Total                               | 44.00                |
|                                     |                      |
|                                     | Void Correct Invoice |

## Step 3

- In your list of invoices, refer to the Status column to find the Disputed invoice.
- 2. Review the dispute reason located in the column called Dispute reason.
- Select the icon located under the Actions column to begin resolving the disputed invoice.

## Step 4

You will be given two options to resolve the disputed invoice:

- <u>Void</u> If the invoice is a duplicate or has already been paid, use this option.
- <u>Correct invoice</u> If the invoice is incorrect and needs amendment, use this option.

Scroll to the bottom of the invoice to make your selection.

| Volum                                      | voice                   |                        |                |                      |                                       |                                          |                                                   | ×         |
|--------------------------------------------|-------------------------|------------------------|----------------|----------------------|---------------------------------------|------------------------------------------|---------------------------------------------------|-----------|
| You have c<br>and will not<br>continue?    | hosen to<br>t be sent t | void this<br>o the buy | invo<br>/er te | ice in di<br>eam for | sputed status. Or<br>review for payme | nce voided, this in<br>nt. Please confir | nvoice will be archi<br>m if you would like<br>No | ved<br>to |
| Export to ~                                |                         |                        |                |                      |                                       | View All                                 | ✓ Search                                          | P         |
|                                            | Created Date            | Status                 | PO #           | Total                | Unanswered Comments                   | Dispute reason                           |                                                   | Action    |
| Invoice #                                  | 40.04.000               | Approved               | None           | 605.00<br>AUD        | No                                    |                                          |                                                   |           |
| Invoice #<br>MixedGST123                   | 13/1/23                 |                        |                |                      | No                                    | This is a duplicate Invoice              | already paid or approved for                      |           |
| Invoice #<br>MixedGST123<br>465423423654dd | 13/1/23                 | Voided                 | None           | 55.00 AUD            | 140                                   | payment Please CANCE                     | L this invoice.                                   |           |

## Step 1

Once you have selected "Void, select the Yes button in the pop up to continue to void the invoice.

This will void the invoice in IRTs system and no further action is required nor will payment occur on this invoice.

The invoice will update to "Voided" status in your Coupa Supplier Portal.

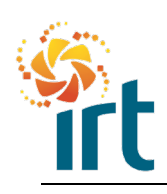

# Coupa Supplier Portal Quick Reference Guide

| nvoice #xyz Edit                                                                                                    |                                                                                                    | Step 1                                                                                                    |
|----------------------------------------------------------------------------------------------------|----------------------------------------------------------------------------------------------------|----------------------------------------------------------------------------------------------------|
| Securition States Lines  Secure Securition States Lines  Secure Secure | Prome          • Supplier Address       300HR Pty Lti         • Vurdice From Address       300HR Pty Lti         • Vurdice From Address       300HR Pty Lti         • Remit To Address       300HR Pty Lti         • National       • Maintei Sti         • Wolingong, NSW 2500       • Maintei Sti         • Wolingong, NSW 2500       • Maintei Sti         • Wolingong, NSW 2500       • Maintei Sti         • Wolingong, NSW 2500       • Maintei Sti         • Wolingong, NSW 2500       • Maintei Sti         • Wolingong, NSW 2500       • Maintei Sti         • Wolingong, NSW 2500       • Maintei Sti         • Wolingong, NSW 2500       • Maintei Sti         • Wolingong, NSW 2500       • Maintei Sti         • Update streat       • Update streat         • Update streat       • Update streat         • Update streat       • Update streat         • Update streat       • Update streat         • Update streat       • Maddress stellion         • Update       • Maintei Streat         • Update       • Maintei Streat         • Update       • Maintei Streat         • Update       • Maintei Streat         • Update       • Maintei Streat         • Update       • Maintei Streat <th>Once you have selected Correct<br/>Invoice, the invoice will move to<br/>edit mode.<br/>At this point you will need to<br/>update the invoice number so it is<br/>unique. You can add ADJ (for<br/>adjustment) to the end of the<br/>invoice number that is populated.<br/>Make any necessary adjustments<br/>to quantity, price, GST, description<br/>etc.<br/>Once all adjustments have been<br/>made, scroll down and select the<br/>"Submit" button.</th> | Once you have selected Correct<br>Invoice, the invoice will move to<br>edit mode.<br>At this point you will need to<br>update the invoice number so it is<br>unique. You can add ADJ (for<br>adjustment) to the end of the<br>invoice number that is populated.<br>Make any necessary adjustments<br>to quantity, price, GST, description<br>etc.<br>Once all adjustments have been<br>made, scroll down and select the<br>"Submit" button. |
| WO Number Client ID & Name                                                                                                    |                                                                                                    |                                                                                                    |
| /oices                                                                                                    |                                                                                                    | Step 2                                                                                                    |
| ctions From Customer<br>ple text - this is set on your Company Information setup page and will be<br>ate INVOICES                                                                                                    | displayed for CSP and SAN suppliers on the Invoice list page)                                                                                                    | A new invoice will be submitted back to IRT for approval.                                                                                                    |
| Report to v<br>whon results for xxx x<br>roice # Create Invoice from Contract Create<br>PO # Total Unit                                                                                                    | Blank Invoice Create Credit Note           View         All         Xyz         P           inswered Comments         Dispute reason         Actions                                                                                                    | IRT will manually void the original incorrect invoice.                                                                                                    |